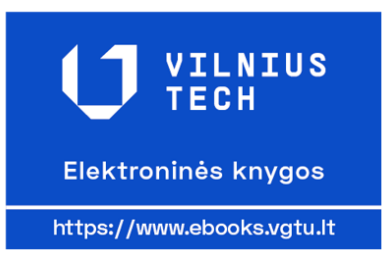

# APIE VILNIUSTECH ELEKTRONINIŲ KNYGŲ BAZĘ...

VilniusTech elektroninių knygų bazė suteikia prieigą prie viso teksto VGTU leidyklos "Technika" leidžiamų knygų gamtos, technologijų, humanitarinių ir socialinių mokslų temomis.

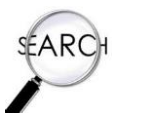

PAIEŠKOS GALIMYBĖS...

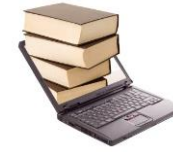

### Paprastoji paieška

| aieškos langel     | į įrašykite reikšminius žodžius ir spauski | ite <u> </u> . |
|--------------------|--------------------------------------------|----------------|
| Paieška            |                                            |                |
| Paieška            |                                            | ٩              |
| Išplėstinė paieška |                                            |                |

Norėdami gauti konkretesnius užklausos rezultatus, naudokitės išplėstine paieška.

#### Išplėstinė paieška

Pagrindinė išplėstinės paieškos funkcija – galimybė suformuluoti sudėtingesnę, detalesnę užklausą.

| Paieška              |                                                 |               |                                   |      |
|----------------------|-------------------------------------------------|---------------|-----------------------------------|------|
| Paieška              |                                                 |               |                                   | ٩    |
| lšplėstinė paieška   |                                                 |               |                                   | ×    |
| Paieškos žodis       |                                                 | Katalogas Apr | ašymas 🔿 Mano lentynų katalonas 🔿 | Mano |
| Pag                  |                                                 | turinys       |                                   |      |
| Ben Frazés atitiktis |                                                 | Autorius      | eISBN                             |      |
| Вє                   | Nurodykite autorių,<br>kategorija, metus ir kt. |               |                                   |      |
| •                    |                                                 | Metai         | ✓ Kategorija                      | *    |
| Þ                    |                                                 |               | Kategorija<br>Fiziniai mokslai    |      |
| Þ                    |                                                 |               | Humanitariniai mokslai            |      |
|                      |                                                 |               | Technologijos mokslai             |      |

## REZULTATŲ PATEIKIMAS...

Elektronines knygas peržiūrėti galima dviem būdais:

1. On-line knygų peržiūra (*Skaityti internetu*);

| VILLETUS<br>Michael Annual Annua | Pramonės įmoniu         | į valdymas: inovacijomis ir                                                                                        | lyderyste gri      | ndžia | mas          | pridėt | inės verte | ės kūrim | nas |
|----------------------------------------------------------------------------------------------------|-------------------------|----------------------------------------------------------------------------------------------------|--------------------|-------|--------------|--------|------------|----------|-----|
| inouacijoni i krjetervite<br>prindizima pridizitiva<br>vertila klatimas                                                                                                    | Pirkti spausdintą knygą | Skaityti internetu Skaityti neprisijun                                                                             | gus prie interneto | =+    | $\heartsuit$ | <      |            |          |     |
|                                                                                                    | Suderinama su: 📮 📮      | Rūta Banelienė, Rolandas Strazdas,<br>Audrius Dzikevičius, Augustinas Maceika,<br>Rasa Paulienė, Eligilius Toločka |                    |       |              |        |            |          |     |
|                                                                                                    | Puslapiai               | 488                                                                                                    |                    |       |              |        |            |          |     |
|                                                                                                    | DOI                     | 10.20334/2020-048-S                                                                                                |                    |       |              |        |            |          |     |
|                                                                                                    | eISBN                   | 9786094762529                                                                                                    |                    |       |              |        |            |          |     |
|                                                                                                    | Leidimo metai           | 2020-01-01                                                                                                    |                    |       |              |        |            |          |     |

2. Knygų peržiūra parsisiunčiant dokumentą į kompiuterį (Skaityti neprisijungus prie interneto).

Pasirinkus antrąjį būdą, būtina įvykdyti keletą žingsnių:

1. Paspausti mygtuką Atsisiųsti programėlę;

| LT EN<br>VILNIUS<br>Ebeck |                    | Katalogas | Knygų lentyna | <b>A</b> | Hiaipedos universiteto biblioteka • |
|---------------------------|--------------------|-----------|---------------|----------|-------------------------------------|
|                           | Paieška            |           |               |          |                                     |
|                           | Paieška            |           |               |          | Q                                   |
|                           | Išplėstinė paleška |           |               |          |                                     |

Svarbu: atsisiųskite skaityklę būdami institucijos tinkle ir prisijungę prie asmeninės paskyros!

2. Įsidiegti į kompiuterį naują programą;

| Atsisiųskite "iPut                         | olishCentral Reader", skirtą "Windows", ir patogiai naudokitės vison                                  | nis el. knygų galimybėmis vienoje vietoje                                                                                                    |
|--------------------------------------------|----------------------------------------------------------------------------------------------------|----------------------------------------------------------------------------------------------------|
|                                            | Atsisiųskite "iPublishCentral Reader", skirtą "Wi                                                     | ndows*                                                                                                    |
| Wind                                       | ows native offline programėlė – reik                                                                  | alavimai sistemai                                                                                                    |
| Sistema/Techninė įranga                    | Specifikacija                                                                                         | Komentarai                                                                                                    |
| renginio operacinė sistema                 | Windows 7 SP1 ar naujesnė versija                                                                     |                                                                                                    |
| RAM (kompiuterio operatyvioji atmintinė)   | 4GB ar didesné                                                                                        |                                                                                                    |
| Procesorius                                | X64 Based 1 GHz ar spartesnis procesorius ar naujesnis                                                |                                                                                                    |
| Ekranas                                    | Rezoliucija 1024X768 ar didesné                                                                       |                                                                                                    |
| Prisijungimas                              | Administratoriaus teisės                                                                              | Jei neturite teisių, susisiekite su savo sistemos administratoriumi                                                                                                    |
| /ykdymo aplinka (eng. Runtime Environment) | Microsoft. NET Framework 4.5<br>Pastaba: Klaidos pranešimas pasirodys jel Sistema bus<br>nepasieklama | Windows 8 ir naujesnėse versijose yra pagal numatytuosius nustatymus.<br>Windows 7 SP1 galima įsidiegti čla: https://www.microsoft.com/en-<br>in/download/idetails.aspx?id=42642 |
| .aiko juosta                               | Laiko juosta turi sutapti su Data/laiku to regiono, iš kurio<br>diegiama programa                     |                                                                                                    |
| Jokumentų aplankas                         | C:\Users\{username}\Documents                                                                         | įsitikinkite, kad šis aplankas yra prieinamas jūsų diske                                                                                                    |

3. Paspaudus ant reikalingos knygos, atsidariusioje lentelėje paspausti žalią rodyklę;

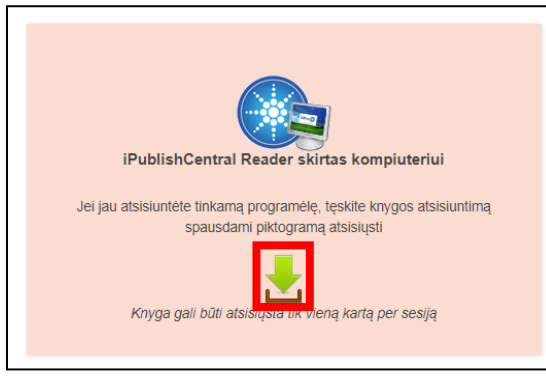

4. Viską atlikus teisingai, atsidaryti atsiųstą nuorodą ir spausti knygos ikoną.

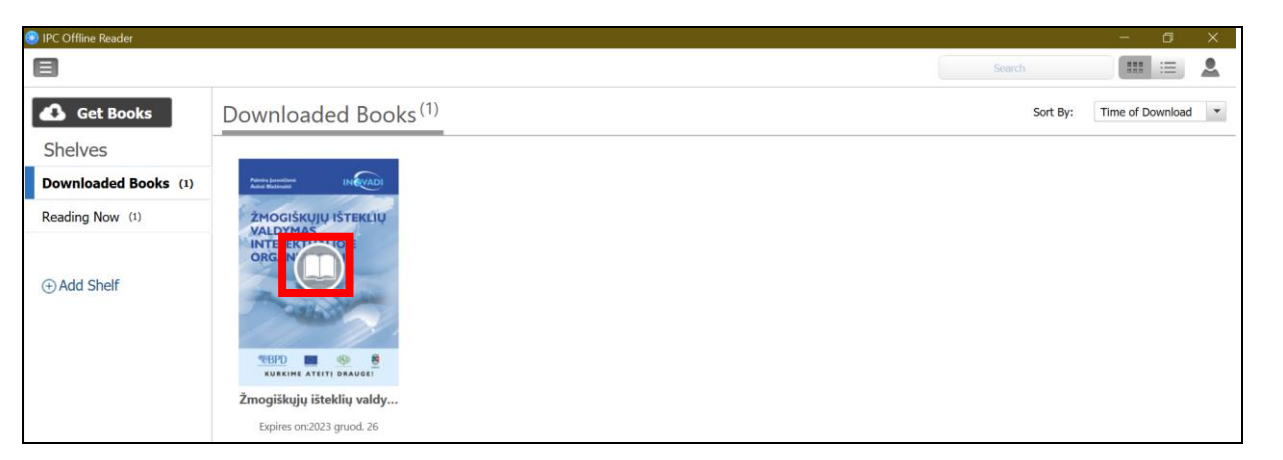

5. Palaukti kol knyga užsikraus. Malonaus skaitymo!

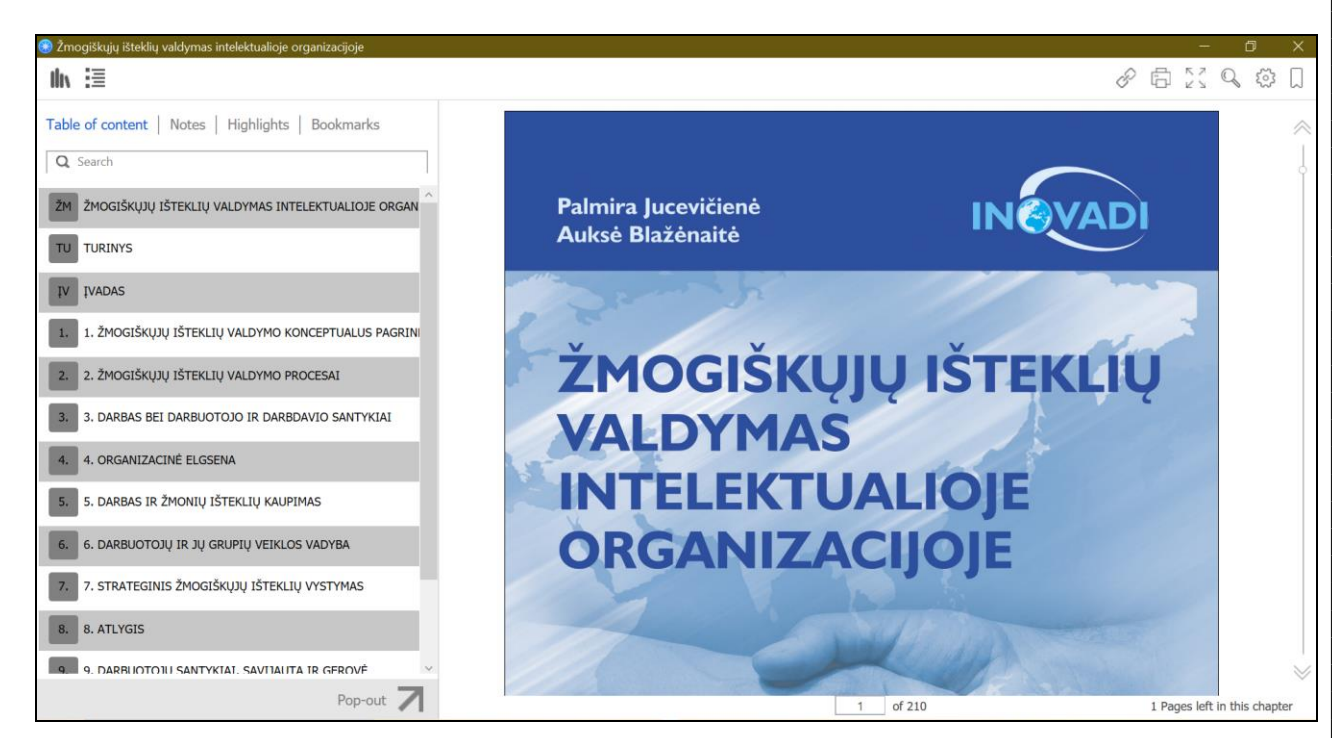

## PAGALBA NAUJIEMS VILNIUSTECH ELEKTRONINIŲ KNYGŲ BAZĖS VARTOTOJAMS...

Daugiau informacijos apie šią duomenų bazę galite pasiskaityti paspaudę <u>D.U.K</u> mygtuką.